## راهنمای داوطلبان شرکتکننده در آزمونهای الکترونیکی

دانشجوی گرامی ضمن خیرمقدم و آرزوی موفقیت، توجه شما را به نکات ذیل در برگزاری آزمون الکترونیک جلب مینماییم.

- ۱- لطفاً پس از استقرار در صندلی، زاویه مانیتور جهت دید بهتر و صندلی خود را تنظیم نمایید و از راحتی خود نسبت به استفاده از کامپیوتر اطمینان حاصل نمایید.
  - ۲- به نکات و تذکرات درج شده الصاقی میز خود دقت فرمایید.
- ۳- برای ورود به آزمون شماره دانشجویی خود را وارد نمایید و در صورت عدم امکان ورود به برنامه به نزدیکترین مراقب اطلاع دهید.

| نام کاربرې را ولرد کنید | نام کاربري : | حقت ورود به آزمون نام کاربر ور شمار و |
|-------------------------|--------------|---------------------------------------|
| رمز را وارد کنید        | رمز عيور :   | دانشجویی و رمز عبور کد ملی است.       |
|                         | anati a Jana |                                       |

پس از وارد نمودن نام کاربری و رمز عبور، صفحهای مانند شکل زیر ظاهرشده و مشخصات شما را نمایش

| مون را انتخاب نمایید. | اشد مي توانيد دكمه شروع آ | دهد. درصورتیکه مشخصات صحیح با | مى د |
|-----------------------|---------------------------|-------------------------------|------|
|-----------------------|---------------------------|-------------------------------|------|

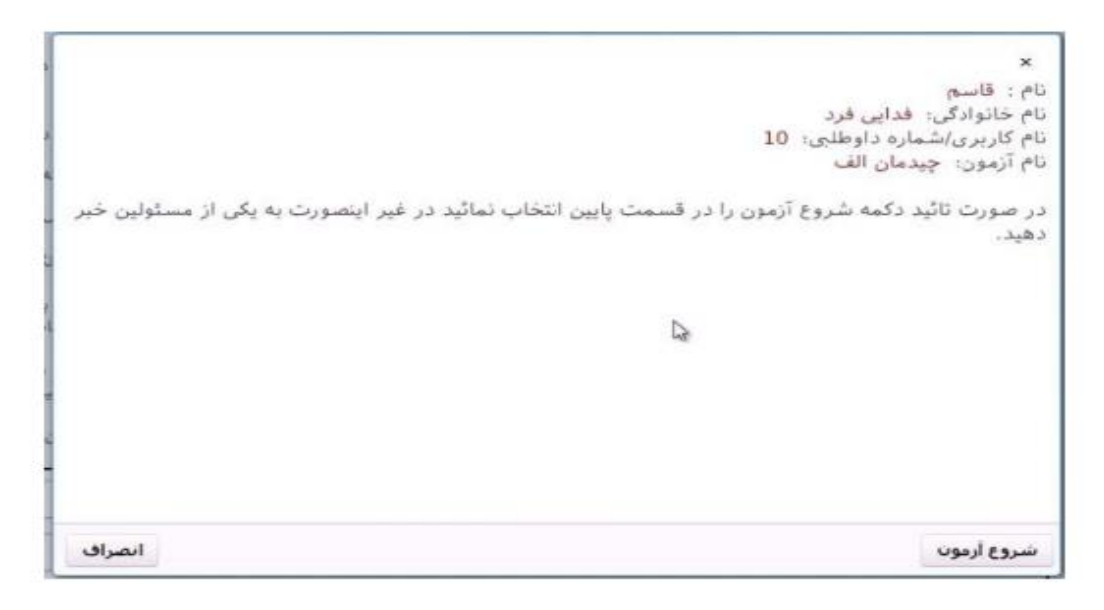

| ġ 192.168.8.20/# × +                                                                                      | ✓ - □ ×                                                                                     |
|----------------------------------------------------------------------------------------------------|---------------------------------------------------------------------------------------------|
| ← → C ▲ Not secure   192.168.8.20/#                                                                       | 아 순 ☆ 🔲 🈩 :                                                                                 |
| فرادید رایان افزار (س 🔋                                                                                   |                                                                                             |
| To get future Google Chrome updates, you'll need Windows 10 or later. This computer is using Windows 8.1. | Learn more X                                                                                |
| <del>ا در</del> ه                                                                                         | عنوان آزمون: تست ک (رمان مانده: 00.09:52 ک نام آزمون دهنده: مدیر سایت 8                     |
| -                                                                                                    |                                                                                             |
|                                                                                                    | <ol> <li>محل درج متن یا تنه سوال</li> </ol>                                                 |
|                                                                                                    | 🔵 محل درج گزینه چهارم                                                                       |
|                                                                                                    | محل درج گزینه سوم                                                                           |
| ·                                                                                                    | 🔵 محل درج گزینه اول (گزینه صحیح را با زدن علامت * در خانه سمت راست شماره گزینه مشخص نمایید) |
|                                                                                                    | 🔵 محل درج گزینه دوم                                                                         |
|                                                                                                    |                                                                                             |
|                                                                                                    |                                                                                             |
|                                                                                                    |                                                                                             |
|                                                                                                    |                                                                                             |
|                                                                                                    |                                                                                             |
|                                                                                                    |                                                                                             |
| اتمام آزمون                                                                                               | حمنحه بعدی مرور پاسخ ها صفحه: 1 از 66                                                       |
| م docxفرمت_ورود_اطلاعا                                                                                    | Show all X                                                                                  |

٤- با ورود به آزمون با صفحه فوق روبرو خواهید شد، در پایین صفحه تب نارنجی رنگی مشاهده می نمایید که با کلیک روی آن خواهید توانست یک بار دیگر به این سوال بازگردید و پاسخ ثبت شده خود را مورد بازبینی قرار دهید.

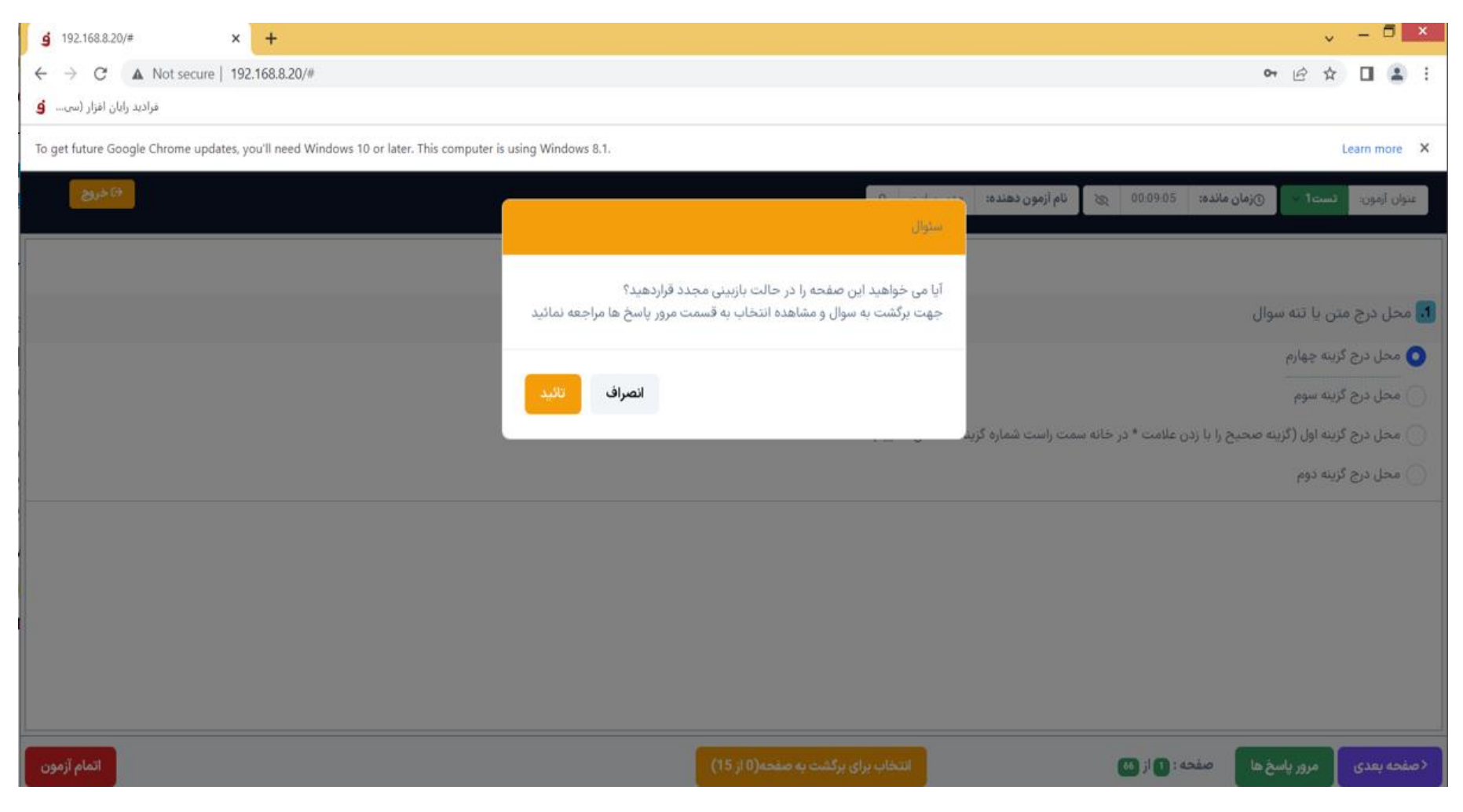

٥- در صورتي كه تب مذكور را انتخاب نماييد با پنجره فوق مواجه خواهيد شد، كه توضيح ميدهد در صورتي كه اين تب را انتخاب كنيد براي بازبيني

سوال باید تب مرور پاسخ که به رنگ سبز در پایین صفحه می باشد را انتخاب نمایید.

| ė        | 92.168.8.20/#          | × +            | v - ·  | - 6 | J ×        |
|----------|------------------------|----------------|--------|-----|------------|
| ←        | → C ▲ Not secure       | 192.168.8.20/# | er 년 ☆ |     | <b>2</b> : |
| <u>.</u> | فرادید رایان افزار (سی |                |        |     |            |

Learn more X

To get future Google Chrome updates, you'll need Windows 10 or later. This computer is using Windows 8.1.

| <del>د) خررج</del> | *                   | ت بررسی مجدد انتخاب کرده اید | .اده اید. 3. پس زمینه نارنجی-جهه<br>باشد | ه: مدیر سایت <u>ع</u><br>داده اید. 2. رنگ قرمز: پاسخ ند<br>ام آزمون به آن صفحه می رود.<br>به معنی قابل بازبینی مجدد مو | 00.06.41 (ما قرمون دهند<br>ا م قرمون پاسخ ها<br>راهنمانی: 1. رنگ آبی:سئوال پاسخ<br>پا کلیک بر روی شماره سئوال و یا<br>(ماین آیکون در کنار شماره سوال | عنوان آزمون: تست ) آزمون مانده:<br>10. مجار درج متن با تنه سوال                                         |
|--------------------|---------------------|------------------------------|------------------------------------------|----------------------------------------------------------------------------------------------------|----------------------------------------------------------------------------------------------------|----------------------------------------------------------------------------------------------------|
|                    | <ul> <li></li></ul> |                              |                                          |                                                                                                    | ••••••••••••••••••••••••••••••••••••                                                                                                    | محل درج گزینه اول (گزینه صحیح را با زر<br>محل درج گزینه دوم<br>محل درج گزینه دوم<br>محل درج گزینه چهارم |
| اتمام آزمون        | × بستن              |                              | نست به صفحه(4 از 15)                     | التحاب برای برا                                                                                                    | ده : ۲۵ از ۲۵                                                                                                    | مرور پاسخ ها صفد                                                                                        |

٦-با انتخاب تب مرور پاسخ ها با پنجره فوق مواجه خواهید شد، سوالاتی که امکان بازگشت را انتخاب نموده اید به رنگ سبز مشخص شده اند سوالاتی که پاسخ نداده اید هم شماره سوال به رنگ قرمز می باشد. با انتخاب هر سوالی که سبز رنگ شده است میتوانید به آن سوال رفته و یک بار آن را مورد بازبینی قرار دهید.

| j 192.168.8.20/# × +                                 |                                   |                              |                                |                                                              |                                                                   | v − <b>¤</b> ×                            |
|------------------------------------------------------|-----------------------------------|------------------------------|--------------------------------|--------------------------------------------------------------|-------------------------------------------------------------------|-------------------------------------------|
| ← → C ▲ Not secure   192.168.8.20/#                  |                                   |                              |                                |                                                              |                                                                   | or @ ☆ 🖬 😩 :                              |
| فرادید رایان افزار (سی 👌                             |                                   |                              |                                |                                                              |                                                                   |                                           |
| To get future Google Chrome updates, you'll need Win | dows 10 or later. This computer i | is using Windows 8.1.        |                                |                                                              |                                                                   | Learn more 🗙                              |
| ا خروج                                               |                                   |                              |                                | ه: مدير سايت 8                                               | نام آزمون دهنده 🛞 🛛 نام آزمون دهند                                | عنوان آزمون: کست 🗤 🔘 زمان مانده:          |
|                                                      |                                   |                              |                                |                                                              | 🗖 🖂 🛛 مرور پاسخ ها                                                |                                           |
| <u>^</u>                                             |                                   | ت بررسی مجدد انتخاب کرده اید | اده اید. 3. پس زمینه نارنجی:جه | ز داده اید. 2. رنگ قرمز: پاسخ ند                             | راهنمائی: 1. رنگ آبی:سئوال پاسخ                                   |                                           |
|                                                      |                                   |                              | باشد                           | نام ازمون به ان صفحه می رود.<br>به معنی قابل بازبینی محدد می | با کلیک بر روی شماره ستوال و یا د<br>این آیکون در کنار شماره سوال |                                           |
|                                                      |                                   |                              |                                |                                                              | محادده با محاد                                                    |                                           |
|                                                      | 0000 57                           |                              |                                |                                                              |                                                                   | محل درج گزینه دوم                         |
|                                                      |                                   | 0000 .44                     |                                |                                                              |                                                                   |                                           |
|                                                      |                                   |                              |                                |                                                              |                                                                   | ن مدن درج ترییه سوم                       |
|                                                      |                                   |                              |                                |                                                              |                                                                   | 💿 محل درج گزینه اول (گزینه صحیح را با زدر |
|                                                      |                                   |                              |                                |                                                              |                                                                   | 🕥 محل درج گزینه چهارم                     |
|                                                      |                                   |                              |                                | 0000 21                                                      |                                                                   |                                           |
|                                                      | 0000 📢                            | 0000 👧                       | 0000 🔒                         |                                                              | 8. Ø000                                                           |                                           |
|                                                      |                                   |                              |                                |                                                              |                                                                   |                                           |
|                                                      |                                   |                              |                                |                                                              |                                                                   |                                           |
|                                                      |                                   |                              |                                |                                                              |                                                                   |                                           |
|                                                      |                                   |                              |                                | 0000 27                                                      |                                                                   |                                           |
|                                                      |                                   |                              |                                |                                                              |                                                                   |                                           |
| -                                                    |                                   |                              |                                |                                                              |                                                                   |                                           |
| ستن                                                  | ×                                 |                              |                                |                                                              |                                                                   |                                           |
| اتمام آزمون                                          |                                   |                              | ای برکشت به صفحه(4 از 15)      | حدف انتخاب بر                                                | ۵ : کا از 😆                                                       | مرور پاسخ ها مفد                          |

۷- در پنجره بالا مشاهده می نمایید که سوال ۲ و ٦ و ۸ که قبلا سبز رنگ بود و جهت بازبینی انتخاب شده بود ، به دلیل این که یک بار مورد بازبینی قرار گرفته است به رنگ آبی شده است و دیگر قابل بازبینی نخواهد بود اما سوال ۹ هنوز سبز رنگ است و امکان یک بار بازبینی را دارد.

| g 192.168.8.20/# × +                                                                   |                                                                                                    | v - 🗖 ×                                                                       |
|----------------------------------------------------------------------------------------|----------------------------------------------------------------------------------------------------|-------------------------------------------------------------------------------|
| ← → C ▲ Not secure   192.168.8.20/#                                                    |                                                                                                    | 여 년 ☆ 🛛 💄 :                                                                   |
| فرادید رایان افزار (سی 👌                                                               |                                                                                                    |                                                                               |
| To get future Google Chrome updates, you'll need Windows 10 or later. This computer is | using Windows 8.1.                                                                                  | Learn more X                                                                  |
| با خرچ<br>                                                                             | میں اور میں<br>مشتار مہم                                                                            | عنوان آزمون: تسبت الا (زمون دهنده: 00.07.56 الله أزمون دهنده:                 |
|                                                                                        | به تعدادی از سوالات این صفحه پاسخ نداده اید در صورت تایید این پیغام،<br>به صفحه بعد منتقل خواهید شد | 2 محل درج متن یا تنه سوال                                                     |
|                                                                                        |                                                                                                    | 🔵 محل درج گزینه چهارم                                                         |
|                                                                                        | انصراف و ماندن در همین صفحه تایید و رفتن به صفحه بعد                                                | محل درج گزینه اول (گزینه صحیح را با زدن علامت * در خانه سمت راست شماره گزید 🔵 |
|                                                                                        |                                                                                                    | محل درج گزینه دوم                                                             |
|                                                                                        |                                                                                                    | محل درج کزینه سوم                                                             |
|                                                                                        |                                                                                                    |                                                                               |
| اتمام آزمون                                                                            | حذف انتخاب برای برگشت به صفحه(1 از 15)                                                              | دمنجه بعدی مرور پاسخ ها صفحه: ٤ از ٢٥                                         |

۹-اگر به سوالی پاسخ نداده باشید و بخواهید به صفحه بعد بروید با پنجره فوق مواجه خواهید شد که به شما اطلاع میدهد به سوال پاسخ نداده اید و میپرسد آیا میخواهید به صفحه بعد بروید؟

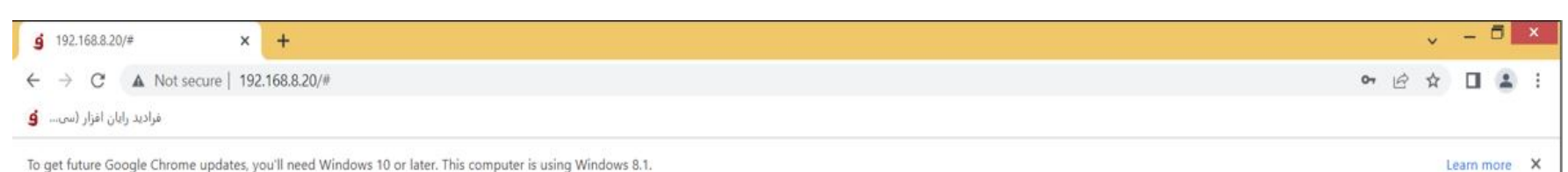

To get future Google Chrome updates, you'll need Windows 10 or later. This computer is using Windows 8.1.

| <sup>ب خ</sup> ریج | سنول<br>سنول                                                                                                    | عنوان آزمون: تست ا ک (زمان مانده: 00،01،20 ی نام آزمون دهنده:                                        |
|--------------------|----------------------------------------------------------------------------------------------------|----------------------------------------------------------------------------------------------------|
|                    | آیا مایل به اتمام آزمون <b>'تست!'</b> هستید؟<br>در صورت تائید دیگر امکان ادامه این آزمون وجود ندارد.<br>شما 58 عدد از سئوالات را پاسخ نداده اید. جهت مشاهده دکمه مرور پاسخ ها/<br>سوالات را انتخاب نمائید | الا. محل درج متن یا تنه سوال<br>محل درج گزینه دوم<br>محل درج گزینه بین                               |
|                    | انصراف و برگشت به آزمون                                                                                                    | و محل درج گزینه اول (گزینه صحیح را با زدن علامت * در خانه سمت راست شماره گزید<br>محل درج گزینه چهارم |
|                    |                                                                                                    |                                                                                                    |
|                    |                                                                                                    |                                                                                                    |
| اتمام آزمون        | حذف انتخاب برای برگشت به صفحه(4 از 15)                                                                                                    | د صفحه بعدی مرور پاسخ ها صفحه : 🕕 از 👀                                                               |

۱۰- پس ار اتمام سوالات با پنجره فوق مواجه خواهید شد که اطلاع میدهد به چند سوال پاسخ نداده اید، چنانچه مایل به اتمام آزمون باشید که گزینه تایید و اتمام را میزنید در غیر اینصورت به آزمون برخواهید گشت و بازبینی های احتمالی را انجام خواهید داد.